SIP Phone Support (SPS)

MediaPack<sup>™</sup> MP-1xx

**SIP Protocol** 

# **Configuration Note**

# Setting up FXS Lines on MP-1xx for SIP Phone Support

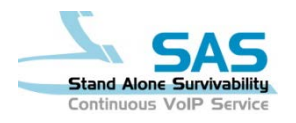

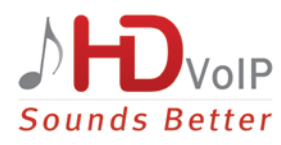

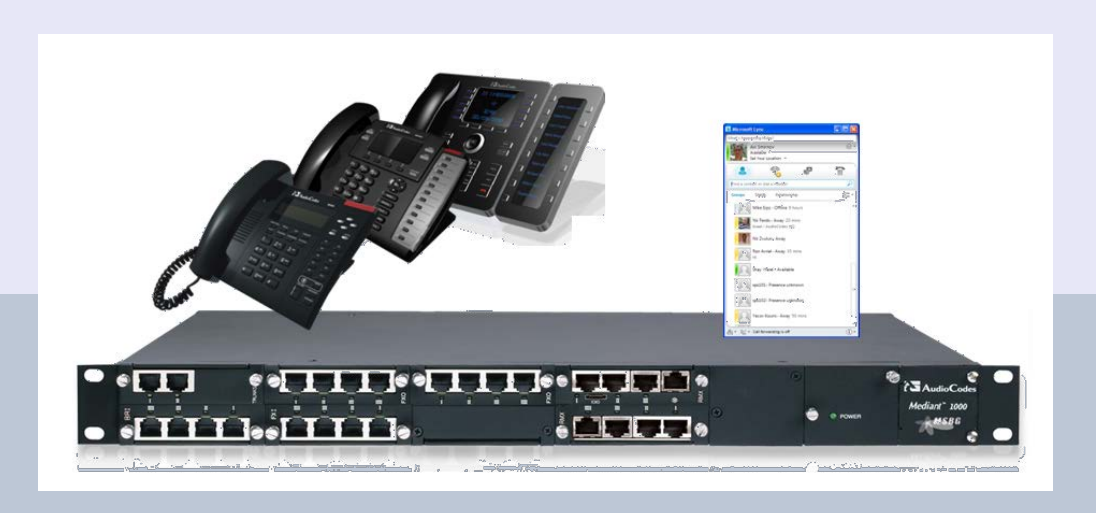

**AudioCodes** 

February 2013 Document # LTRT-31325 Version 1.0

# **Table of Contents**

| 1 | Ove  | rview                                      | 7  |
|---|------|--------------------------------------------|----|
| 2 | Sett | ing Up FXS Lines on MP-1xx                 | 9  |
|   | 2.1  | Configuring the SPS as a Proxy             | 9  |
|   | 2.2  | Defining the Gateway Name                  | 10 |
|   | 2.3  | Enabling the G.711 Codec                   | 11 |
|   | 2.4  | Assigning User Name to FXS Port            | 12 |
|   | 2.5  | Configuring the Hunt Group                 | 13 |
|   | 2.6  | Configuring IP to Hunt Group Routing       | 14 |
|   | 2.7  | Configuring Port Authentication            | 15 |
|   | 2.8  | Registering the FXS Port                   |    |
|   | 2.9  | Verifying FXS Port Registration in the SPS | 17 |

# List of Figures

| igure 2-1: Proxy Sets Table                 | )  |
|---------------------------------------------|----|
| igure 2-2: Proxy & Registration10           | )  |
| igure 2-3: Coders Table11                   |    |
| igure 2-4: Endpoint Phone Number Table12    | 2  |
| igure 2-5: Hunt Group Settings13            | 3  |
| igure 2-6: IP to Hunt Group Routing Table14 | ł. |
| igure 2-7: Authentication                   | 5  |
| igure 2-8: Endpoint Phone Number Table16    | 5  |
| igure 2-9: Search Online Phones17           | •  |

### Notice

This document describes the procedures for setting up FXS lines using AudioCodes MP-1xx for AudioCodes SPS (SIP Phone Support)

Information contained in this document is believed to be accurate and reliable at the time of printing. However, due to ongoing product improvements and revisions, AudioCodes cannot guarantee the accuracy of printed material after the Date Published nor can it accept responsibility for errors or omissions. Updates to this document and other documents can be viewed at <u>http://www.audiocodes.com/downloads</u>.

© Copyright 2013 AudioCodes Ltd. All rights reserved.

This document is subject to change without notice.

Date Published: February-4-2013

### **Trademarks**

AudioCodes, AC, AudioCoded, Ardito, CTI2, CTI<sup>2</sup>, CTI Squared, HD VoIP, HD VoIP Sounds Better, InTouch, IPmedia, Mediant, MediaPack, NetCoder, Netrake, Nuera, Open Solutions Network, OSN, Stretto, TrunkPack, VMAS, VoicePacketizer, VoIPerfect, VoIPerfectHD, What's Inside Matters, Your Gateway To VoIP and 3GX are trademarks or registered trademarks of AudioCodes Limited. All other products or trademarks are property of their respective owners. Product specifications are subject to change without notice.

### WEEE EU Directive

Pursuant to the WEEE EU Directive, electronic and electrical waste must not be disposed of with unsorted waste. Please contact your local recycling authority for disposal of this product.

#### **Customer Support**

Customer technical support and service are generally provided by AudioCodes' Distributors, Partners, and Resellers from whom the product was purchased. For technical support for products purchased directly from AudioCodes, or for customers subscribed to AudioCodes Customer Technical Support (ACTS), contact <a href="mailto:support@audiocodes.com">support@audiocodes.com</a>.

### Abbreviations and Terminology

Each abbreviation, unless widely used, is spelled out in full when first used.

#### **Documentation Feedback**

AudioCodes continually strives to produce high quality documentation. If you have any comments (suggestions or errors) regarding this document, please fill out the Documentation Feedback form on our Web site at <u>http://www.audiocodes.com/downloads</u>. Your valuable feedback is highly appreciated.

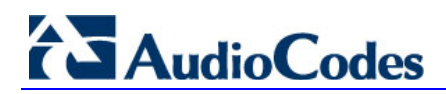

## **Related Documentation**

| Manual Name                    |
|--------------------------------|
| MP-11x Installation Manual     |
| MP-11x User's Manual           |
| SPS for Lync Quick Start Guide |

# 1 Overview

This document describes the procedures for setting up FXS lines using AudioCodes MP-1xx for AudioCodes SPS (SIP Phone Support).

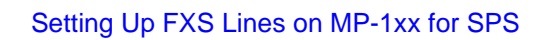

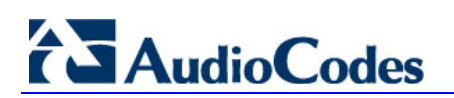

**Reader's Notes** 

# 2 Setting Up FXS Lines on MP-1xx

Before setting up the FXS lines, you need to create an SPS user in the SPS Web Admin Tool. Follow the instructions on how to create a new SPS user in the "Adding a User via the SPS Web Admin" section of *SPS for Lync Quick Start Guide*.

To set up FXS lines on the MP-1xx for the SPS, follow the steps described below.

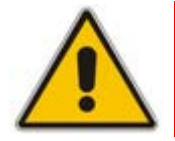

**Note:** For FXS lines only create an SPS User as there is no need to define a device for this user.

# 2.1 Configuring the SPS as a Proxy

The procedure below describes how to configure the SPS as a Proxy.

#### > To configure the SPS as Proxy:

1. Click on Configuration > VoIP > Control Network > Proxy Sets Table; the Proxy Sets Table page opens.

| Proxy Sets Table                |   |        |
|---------------------------------|---|--------|
| ▼                               |   |        |
| Proxy Set ID 0                  |   |        |
|                                 |   |        |
| Proxy Address Transport<br>Type | E |        |
| 2 → 1 10.21.0.194               |   |        |
| 2                               |   |        |
| 3                               |   |        |
| 4                               |   |        |
| 5                               | _ |        |
|                                 | · | Submit |

#### Figure 2-1: Proxy Sets Table

- 2. In the 'Proxy Address' field, insert the IP address of the SPS.
- 3. Click Submit.

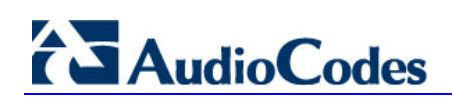

# 2.2 Defining the Gateway Name

The procedure below describes how to define the gateway name.

- > To define the gateway name:
- 1. Click Configuration > VoIP > SIP Definitions > Proxy & Registration; the Proxy & Registration page opens.

| Figure | 2-2: | Proxy | & | Registration |
|--------|------|-------|---|--------------|
|--------|------|-------|---|--------------|

| Use Default Proxy                             |                  |
|-----------------------------------------------|------------------|
| Use Default Proxy                             |                  |
|                                               | Yes 👻            |
| Proxy Set Table                               |                  |
| Proxy Name                                    |                  |
| Redundancy Mode                               | Parking -        |
| Proxy IP List Refresh Time                    | 60               |
| Enable Fallback to Routing Table              | Disable 👻        |
| Prefer Routing Table                          | No 👻             |
| Use Routing Table for Host Names and Profiles | Disable 👻        |
| Always Use Proxy                              | Disable 👻        |
| Redundant Routing Mode                        | Routing Table 🗸  |
| SIP ReRouting Mode                            | Standard Mode 👻  |
| Enable Registration                           | Enable 👻         |
| Registrar Name                                |                  |
| Registrar IP Address                          |                  |
| Registrar Transport Type                      | Not Configured 👻 |
| Registration Time                             | 180              |
| Re-registration Timing [%]                    | 50               |
| Registration Retry Time                       | 30               |
| Registration Time Threshold                   | 0                |
| Re-register On INVITE Failure                 | Disable 👻        |
| ReRegister On Connection Failure              | Disable 👻        |
| Gateway Name 2                                |                  |

- 2. Insert the Domain Name in the Gateway name field.
- 3. Click Register.
- 4. Click Submit.

# 2.3 Enabling the G.711 Codec

The procedure below describes how to enable the G.711 codec.

- **To enable the G.711 codec:**
- Click Configuration > VoIP > Coders and Profiles > Coders; the Coders Table page opens:

| Figure | 2-3: | Coders | Table |
|--------|------|--------|-------|
|--------|------|--------|-------|

|                   | Coder Name |          | Packetiza | tion Time | Ra | te | Payload Type | Silence Suppression |
|-------------------|------------|----------|-----------|-----------|----|----|--------------|---------------------|
| <br>$\rightarrow$ | G.711U-law | •        | 20        | •         | 64 | -  | 0            | Disabled -          |
| <br><b>→</b>      | G.711A-law | •        | 20        | •         | 64 | •  | 8            | Disabled -          |
|                   |            | •        |           | •         |    | •  |              | •                   |
|                   |            | <b>-</b> |           | •         |    | -  |              | <b>_</b>            |

- 2. On the first line, from the 'Coder name' drop-down list, select **G.711U-law**.
  - From the 'Packetization Time' drop-down list, select **20**.
  - From the 'Rate' drop-down list, select **64**.
  - From the 'Silence Suppression', select **Disabled**.
- 3. On the second line, from the 'Coder name' drop-down list, select **G.711A-law**.
  - From the 'Packetization Time' drop-down list, select 20.
  - From the 'Rate' drop-down list, select 64.
  - From the 'Silence Suppression', select **Disabled**.
- 4. Click Submit.

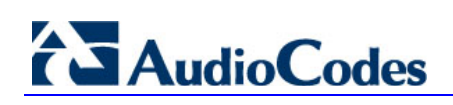

# 2.4 Assigning User Name to FXS Port

The procedure below describes how to assign a User Name to the FXS Port.

#### To assign user name to FXS port:

1. Click Configuration > VoIP > GW and IP to IP > Hunt Group > Endpoint Phone Number; the Endpoint Phone Number Table page opens.

| Endpoir  | nt Phone Number Table |              |               |                |
|----------|-----------------------|--------------|---------------|----------------|
|          |                       |              |               |                |
|          |                       |              |               |                |
|          | Channel(s)            | Phone Number | Hunt Group ID | Tel Profile ID |
| <b>→</b> | 1                     | User1        | 1             | 0              |
| 2        |                       |              |               |                |
| 3        |                       |              |               |                |
| 4        |                       |              |               |                |
| 5        |                       |              |               |                |
| 6        |                       |              |               |                |

#### Figure 2-4: Endpoint Phone Number Table

- 2. For each FXS line, do the following.
  - In the 'Channel(s)' field, enter the FXS port number.
  - In the 'Phone Number' field, enter the User Name in the SPS that you want to assign to this FXS port.
- 3. Click Submit.

# 2.5 **Configuring the Hunt Group**

The procedure below describes how to configure the Hunt Group.

#### > To configure the Hunt Group:

1. Click Configuration > VoIP > GW and IP to IP > Hunt Group > Hunt Group Settings; the Hunt Group Settings page opens.

Figure 2-5: Hunt Group Settings

| -  | Hunt G        | roup Setting     | js                     |                      |                        |              |              |  |  |  |  |  |
|----|---------------|------------------|------------------------|----------------------|------------------------|--------------|--------------|--|--|--|--|--|
|    |               |                  |                        |                      |                        |              | Basic Param  |  |  |  |  |  |
|    |               | •                | (3)                    |                      |                        |              |              |  |  |  |  |  |
|    |               | Index            | T                      | 1-12 🔻               |                        |              |              |  |  |  |  |  |
|    |               |                  |                        |                      |                        |              |              |  |  |  |  |  |
|    |               | Hunt<br>Group ID | Channel Select Mode    | Registration<br>Mode | Serving IP<br>Group ID | Gateway Name | Contact User |  |  |  |  |  |
| 2- | $\rightarrow$ | 1                | By Dest Phone Number 👻 | •                    | -                      |              |              |  |  |  |  |  |
|    |               | 2                | -                      | -                    | <b>•</b>               |              |              |  |  |  |  |  |
|    |               | 3                | -                      | -                    | •                      |              |              |  |  |  |  |  |
|    |               | 4                | -                      |                      | -                      |              |              |  |  |  |  |  |
|    |               |                  |                        | -l                   |                        |              |              |  |  |  |  |  |

- 2. In the 'Hunt Group' field, enter "1".
- 3. From the 'Channel Select Mode' drop-down list, select **By Dest Phone Number**.
- 4. Click Submit.

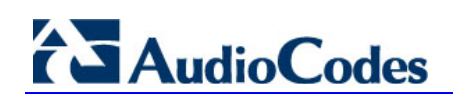

# 2.6 Configuring IP to Hunt Group Routing

The procedure below describes how to configure IP to Hunt Group Routing.

#### > To configure IP to Hunt group routing:

1. Click Configuration > VoIP > GW and IP to IP > Routing > IP to Trunk Group Routing; the IP to Hunt Group Routing Table page opens.

#### Figure 2-6: IP to Hunt Group Routing Table

| IP 7 | To Hunt Group Routing Table | 8                  |                                                        |        |                |                   |   |            |            |                |  |
|------|-----------------------------|--------------------|--------------------------------------------------------|--------|----------------|-------------------|---|------------|------------|----------------|--|
|      | 4                           |                    |                                                        |        |                |                   |   |            | 5          | 6 Param        |  |
|      |                             | <b>~</b>           | •                                                      |        |                |                   |   |            | T I        | T              |  |
|      |                             | Routing Index      | Routing Index                                          |        |                | 1-12 🔻            |   |            |            |                |  |
|      | 2-                          | IP To Tel Routing  | IP To Tel Routing Mode Route calls before manipulation |        |                |                   |   |            | ↓          | $\downarrow$   |  |
|      |                             |                    |                                                        |        |                |                   | - | Hunt Group | TP Profile | Source IPGroup |  |
|      | Dest. Host Prefix           | Source Host Prefix | Dest. Phone Prefix                                     | Source | e Phone Prefix | Source IP Address | > | ID         | ID         | ID             |  |
|      | 1                           | $3 \rightarrow$    | *                                                      |        |                |                   |   | 1          | 0          | -1             |  |
| :    | 2                           |                    |                                                        |        |                |                   |   |            |            |                |  |
|      | 3                           |                    |                                                        |        |                |                   |   |            |            |                |  |
|      | 4                           |                    |                                                        |        |                |                   |   |            |            |                |  |

- 2. From the IP to Tel Routing Mode drop-down list, select Route calls before manipulation.
- 3. In the 'Dest Phone Prefix' field, enter "\*".
- 4. In the 'Hunt Group ID' field, enter "1".
- 5. In the 'IP Profile ID' field, enter "0".
- 6. In the 'Source IPGroup ID' field, enter "-1".
- 7. Click Submit.

# 2.7 **Configuring Port Authentication**

The procedure below describes how to configure Port Authentication.

#### To set port authentication:

1. Click Configuration > VoIP > GW and IP to IP > Analog Gateway > Authentication; the Authentication page opens.

Figure 2-7: Authentication

|    | A             | utnentication |           |   |          |  |  |
|----|---------------|---------------|-----------|---|----------|--|--|
|    |               | Gateway Port  | User Name |   | Password |  |  |
| 2- | $\rightarrow$ | Port 1 FXS    | User6     | ] | ****     |  |  |
|    |               | Port 2 FXS    |           |   |          |  |  |
|    |               | Port 3 FXS    |           |   |          |  |  |
|    |               | Port 4 FXS    |           |   |          |  |  |
|    |               | Port 5 FXS    |           |   |          |  |  |
|    |               | Port 6 FXS    |           |   |          |  |  |

- 2. For each of the FXS ports do the following:
  - In the User Name field, enter the User Name in the SPS that you want to assign to this FXS port.

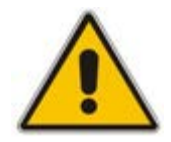

**Note:** The user name is case sensitive and must be the same as the user name that was created in the SPS Admin.

• In the **Password** field, type the SIP Password that was defined in the SPS.

3. Click Submit.

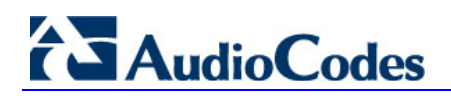

# 2.8 Registering the FXS Port

The procedure below describes how to register the FXS port.

#### > To register the user name to FXS port:

1. Click Configuration > VoIP > GW and IP to IP > Hunt Group > Endpoint Phone Number; the Endpoint Phone Number Table page opens.

#### Figure 2-8: Endpoint Phone Number Table

|   | Channel(s) | Phone Number | Hunt Group ID | Tel Profile ID |
|---|------------|--------------|---------------|----------------|
| 1 | 1          | User6        | 1             | 0              |
| 2 |            |              |               |                |
| 3 |            |              |               |                |
| 4 |            |              |               |                |
| 5 |            |              |               |                |
| ~ |            |              |               |                |

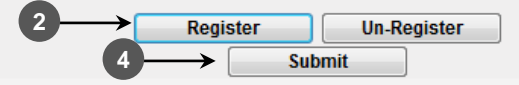

- 2. Click Register.
- 3. Verify in the SPS Web interface that the FXS port was registered.
- 4. Click Submit.

# 2.9 Verifying FXS Port Registration in the SPS

The procedure below describes how to verify FXS port registration in the SPS.

#### > To verify FXS port registration in the SPS:

1. In the SPS Web Admin, click Status & Diagnostics > System Status > Phones Status; the Search Online Phones page opens.

Figure 2-9: Search Online Phones

| Search Online Phones (Auto refresh page) |                       |                  |                               |                    |                     |           |  |  |  |  |  |
|------------------------------------------|-----------------------|------------------|-------------------------------|--------------------|---------------------|-----------|--|--|--|--|--|
| Search user6 GO                          |                       |                  |                               |                    |                     |           |  |  |  |  |  |
| s                                        | Gearch <b>"user6"</b> |                  | <-first                       | prev   next   last | -> Showing 1 to 1 o | f 1 users |  |  |  |  |  |
| _                                        | User Name 🔺           | Line URI         | Device User-Agent             | IP                 | Expire time         |           |  |  |  |  |  |
|                                          | user6 🛈               | tel:+97237678006 | Audiocodes-Sip-Gateway-MP-1 🛈 | 10.21.0.90:5060    | 2013-01-20 11:02:46 | 🤣 🗟 🍫     |  |  |  |  |  |

2. In the 'Search' field, enter the user name and click **GO**. The search results show that the user is registered and displays the user's online status.

#### Version 3.0

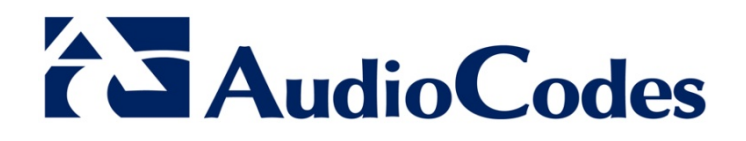

# **Configuration Note**

www.audiocodes.com